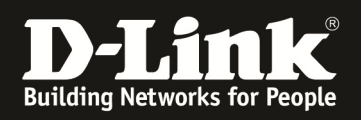

# HowTo: Einrichtung von L2TP over IPSec VPN

#### [Voraussetzungen]

- 1. DWC-1000/2000 mit Firmware Version: 4.4.1.2 und höher mit aktivierter VPN-Lizenz
- 2. DSR-150N,250N,500N,1000N,1000AC mit Firmware Version 2.x und höher

#### [Szenario]

Remote Clients sollen per L2TP over IPSec VPN auf den Router eine VPN Verbindung aufbauen. Diese Konstellation wird u.a. auch Hub-Spoke genannt.

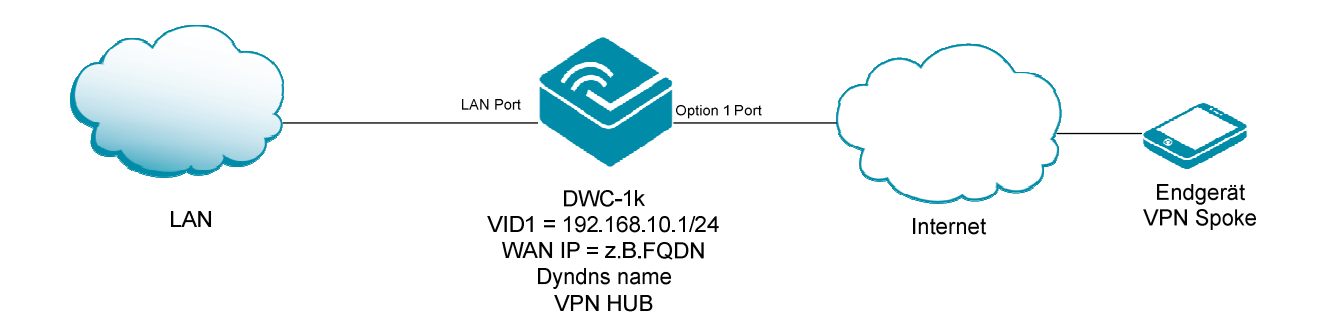

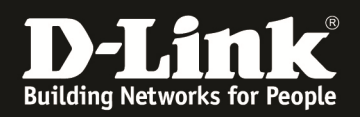

## [Vorbereitung]

- ⇒ Der DWC-1000 hat im Auslieferungszustand die Standard IP 192.168.10.1/24 sowie den Benutzernamen "admin" & Passwort "admin"
- ⇒ Bitte ändern Sie dies bei der Ersteinrichtung (Integration in Ihre bestehende Infrastruktur) des DWC-1000 in Ihrem Netzwerk, für die genaue Vorgehensweise der Einstellung der IP & des Benutzernamens schlagen Sie bitte im Handbuch (<u>ftp://ftp.dlink.de/dwc/dwc-1000/documentation/</u>) nach
- Stellen Sie bitte sicher, dass Sie die aktuellste Firmware f
  ür den DWC-1000 installiert haben (<u>ftp://ftp.dlink.de/dwc/dwc-1000/driver\_software/</u>)
- ⇒ Die VPN Lizenz ist korrekt auf dem DWC-1000 aktiviert
- ⇒ Der WAN-Zugang ist korrekt konfiguriert und das Gerät hat Internetzugriff
- ⇒ Sollten sie keine statische WAN IP besitzen, so muss das Gerät bei Ihrem z.B. DynDNS Anbieter registriert sein um eine entsprechende Namensauflösung zu nutzen

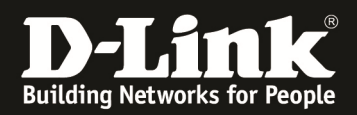

#### [Einrichtung der korrekten Systemzeit]

1.) Bitte passen Sie die Zeitsynchronisierung des Gerätes an, gehen Sie hierzu auf "Maintenance -> Date and Time"

| <b>D-Link</b><br>Unified Controller - DWC-1000                                                             |                                                                       | Logged in<br>Serial Number: <u>QBE21C24</u>            | as: admin (ADMIN)   Lan<br>200055-   Firmware Version:<br>Wiz   | guage: English [US]                                           | Logout<br>Q |
|----------------------------------------------------------------------------------------------------|-----------------------------------------------------------------------|--------------------------------------------------------|-----------------------------------------------------------------|---------------------------------------------------------------|-------------|
| 🙆 Status 🛜 Win                                                                                             | reless 📃 Net                                                          | work 🙆 VPN                                             | Security                                                        | <b>O</b> Maintenance                                          |             |
| atus » Dashboard<br>he Traffic Overview, Discovered APs, Opt<br>ctive info for user/group are profiled her | Administration<br>System Setting<br>Oate and Time<br>Session Settings | Management<br>Remote Management<br>SNMP<br>Diagnostics | Firmware<br>Firmware Upgrade<br>Backup / Restore<br>Soft Reboot | Logs Settings<br>Facility Logs<br>Routing Logs<br>System Logs | and         |
| ashboard                                                                                                   | License Update<br>USB Share Ports                                     | Power Saving                                           | AP Firmware Download                                            | Remote Logs<br>Syslog Server<br>Event Logs                    | ard         |

Passen Sie die bei Ihnen gültigen Zeiteinstellungen an

| a. | Time Zone            | = z.B. GMT +1 Berlin (in Deutschland)                |
|----|----------------------|------------------------------------------------------|
| b. | Daylight Saving      | = aktivieren Sommer/Winterzeit                       |
| c. | NTP Server           | = Network Time Server aktivieren                     |
|    | i. Default           | = vorgegebene Server                                 |
|    | ii. Custom           | = hier haben Sie die Möglichkeit 2 eigene Zeitserver |
|    |                      | einzutragen                                          |
| d. | Time to Synchronize  | = Zeit zwischen 2 Synchronisierungsabläufen (eine zu |
|    | · 7 <sup>-</sup> · 1 |                                                      |

**d.** Time to Synchronize = Zeit zwischen 2 Synchronisierungsabläufen (eine zu geringe Zeitspanne kann je nach Konfiguration des Servers zu Fehlern/Sperrungen des Client führen)

| Maintenance » Administration » Date and Time                                                                           |                                                                                                    |
|----------------------------------------------------------------------------------------------------|----------------------------------------------------------------------------------------------------|
| This page allows us to set the date, time and NTP a network of computers. Accurate time across a network of computers. | servers. Network Time Protocol (NTP) is a protocol that is used to synchronize computer clock time in<br>etwork is important for many reasons. |
| Date and Time                                                                                                    |                                                                                                    |
| Current Device Time                                                                                                    | Wed Oct 28 10:28:38 GMT+0100 2015                                                                                                    |
| Time Zone                                                                                                    | (GMT+01:00) Amsterdam Berlin 🔽                                                                                                    |
| Daylight Saving                                                                                                    | ON III                                                                                                    |
| NTP Servers                                                                                                    | ON THE                                                                                                    |
| NTP Server Type                                                                                                    | ● Default ○ Custom                                                                                                    |
| Time to re-synchronize                                                                                                 | 60 [Default: 120, Range: 5 - 1440] Minutes                                                                                                    |
|                                                                                                    | Save Cancel                                                                                                    |
|                                                                                                    |                                                                                                    |

Mittels Save speichern Sie Ihre Eingaben.

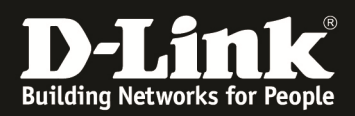

#### [Einrichtung der L2TP VPN]

1.) Bitte aktivieren Sie den L2TP Servermodus, gehen Sie hierzu auf "VPN => L2TP VPN => Server"

| 🐼 Sta             | itus 🛜 Wi             | ireless 📃 💻 Net    | work 🕼 VPN         | Security                         | 😳 Maintenance       |
|-------------------|-----------------------|--------------------|--------------------|----------------------------------|---------------------|
| ntenance » Admin  | IPSec VPN<br>Policies | PPTP VPN<br>Server | L2TP VPN<br>Server | SSL VPN<br>SSL VPN Server Policy | OpenVPN<br>Settings |
|                   | Tunnel Mode           | Client             | Active Users       | Portal Layouts                   | Local Networks      |
|                   | DHCP Range            | Active Users       |                    | Resources                        | Remote Networks     |
| page allows us to | Certificates          |                    |                    | SSL VPN Client                   | Authentication      |
| atwork of compute | Easy VPN Setup        |                    |                    | Client Routes                    |                     |
| te and Time       |                       |                    |                    |                                  |                     |

Aktivieren und Konfigurieren Sie den L2TP Server

- **a.** Enable L2TP Server = Ein-/Ausschalten des Servermodus für L2TP **b.** L2TP Routing Mode
  - = NAT oder Klassisches Routing
- = IP Adressbereich der den Clients zugewiesen **c.** Range of IP Addresses wird, dieser IP Bereich darf in Ihrem Netzwerk noch nicht verwendet/vergeben sein
- **d.** Autenntication Support = die Möglichen angebotenen Authentifizierungsverfahren, prüfen Sie hier, welche von Ihren Clients benötigt werden
- e. User Time-Out = Zeit indem der Benutzer inaktiv sein darf, ohne dass die Verbindung getrennt wird (inaktiv = kein Datenfluss)
- **f.** Netbios = soll die Netbios Namensauflösung unterstützt werden (bei aktiviertem Netbios können Sie 2 WINS Server angeben)

| VPN » L2TP VPN » Server                                                                                                    |                                                                                                    | 0                                                       |
|----------------------------------------------------------------------------------------------------|----------------------------------------------------------------------------------------------------|---------------------------------------------------------|
| L2TP allows an external user to connect to yo<br>define a range of IP addresses for clients con<br>communicate with LAN hosts, access any serve | ur router through the internet, forming a VPN. This section allows you to<br>necting to your router. The connected clients can function as if they are<br>ers present etc.). | enable/disable L2TP server and<br>on your LAN (they can |
| L2TP Server                                                                                                    |                                                                                                    |                                                         |
| Server Setup<br>Enable L2TP Server                                                                                                    | OFF                                                                                                    |                                                         |
|                                                                                                    | Save Cancel                                                                                                    |                                                         |

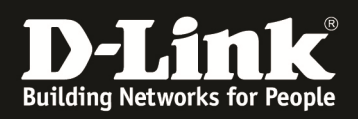

| VPN » L2TP VPN » Server                                                                                                    | <ul> <li>(9)</li> </ul>                                                                                                    |
|----------------------------------------------------------------------------------------------------|----------------------------------------------------------------------------------------------------|
| L2TP allows an external user to connect to<br>define a range of IP addresses for clients o<br>communicate with LAN hosts, access any s | your router through the internet, forming a VPN. This section allows you to enable/disable L2TP server and<br>connecting to your router. The connected clients can function as if they are on your LAN (they can<br>ervers present etc.). |
| L2TP Server                                                                                                    |                                                                                                    |
| Server Setup                                                                                                    |                                                                                                    |
| Enable L2TP Server                                                                                                    | ON THE                                                                                                    |
| L2TP Routing Mode                                                                                                    | ● Nat O Classical                                                                                                    |
| Range of IP Addresses (Allocated t                                                                                                    | o L2TP Clients)                                                                                                    |
| Starting IP Address                                                                                                    | 192.168.100.10                                                                                                    |
| Ending IP Address                                                                                                    | 192.168.100.20 ×                                                                                                    |
| Authentication Supported                                                                                                    |                                                                                                    |
| PAP                                                                                                    | ON THE                                                                                                    |
| СНАР                                                                                                    | ON                                                                                                    |
| MS-CHAP                                                                                                    | OFF                                                                                                    |
| MS-CHAPv2                                                                                                    | OFF                                                                                                    |
| Secret Key                                                                                                    | OFF                                                                                                    |
| User Time-out                                                                                                    |                                                                                                    |
| Idle TimeOut                                                                                                    | 300 [Range: 300 - 1800] Seconds                                                                                                    |
| Netbios Setup                                                                                                    |                                                                                                    |
| Netbios                                                                                                    | OFF                                                                                                    |
|                                                                                                    |                                                                                                    |
|                                                                                                    | Save Cancel                                                                                                    |

Mittels Save speichern Sie Ihre Eingaben.

2.) Anlegen und Konfigurieren Sie den L2TP Benutzer, gehen Sie hierzu auf "Security => User Database"

|             | 🕐 Status             | 🛜 Wireless              | 💻 Netw         | vork 🚯 VPN             | Security           | 🗘 Maintenance   |
|-------------|----------------------|-------------------------|----------------|------------------------|--------------------|-----------------|
|             |                      |                         |                | Authentication         | Web Content Filter | Firewall        |
| VPN » L21   | FP VPN » Server      |                         |                | User Database          | Static Filtering   | Firewall Rules  |
| L2TP allow  | s an external user t | o connect to your route | er through the | External Auth Servers  |                    | Schedules       |
| define a ra | nge of IP addresses  | for clients connecting  | to your router | Radius Accounting Glob | pal                | Blocked Clients |
| communica   | ILE WITH LAN HOSTS,  | access any servers pres | ent etc.).     | Settings               |                    | Custom Services |
| L2TP Ser    | ver                  |                         |                | Login Profiles         |                    | ALGs            |

Legen Sie eine neue L2TP Gruppe mittels "Add New Group" an und speichern Sie diese mittels Save.

| Security » Authentication » User Database » Groups                             | <b>0</b>                                   |
|--------------------------------------------------------------------------------|--------------------------------------------|
| Get User DB Groups Users MAC Authentication                                    |                                            |
| This page shows the list of added groups to the router. The user can add, dele | te and edit the groups also.               |
| Groups List                                                                    |                                            |
| Show 10 vertices [Right click on record to get more options]                   | ٩                                          |
| Group Name 🗘                                                                   | Description $\Theta$                       |
| ADMIN                                                                          | AdminGroup                                 |
| GUEST                                                                          | GuestGroup                                 |
| Showing 1 to 2 of 2 entries                                                    | First     Previous     1     Next     Last |
| Add New Group                                                                  |                                            |

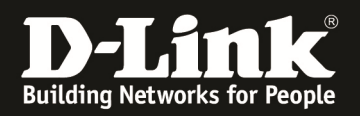

| Group Configuration           |                                          | X |
|-------------------------------|------------------------------------------|---|
| Group Name                    | L2TP                                     |   |
| Description                   | L2TP                                     |   |
| <b>User Type</b><br>User Type | Admin ONetwork OFront Desk OGuest        |   |
| PPTP User                     | OFF                                      |   |
| L2TP User                     | ON III                                   |   |
| SSLVPN User                   | OFF                                      |   |
| Captive Portal User           | III OFF                                  |   |
| Idle Timeout                  | 10 [Default: 10, Range: 1 - 999] Minutes |   |
|                               |                                          |   |
|                               |                                          |   |
|                               |                                          |   |
|                               | Save                                     |   |

Wechseln Sie nun in die Benutzerverwaltung und fügen mittels "Add New User" einen neuen Benutzer hinzu.

| Security » Authentication » User Datab         | oase » Users                                |                                                                           |
|------------------------------------------------|---------------------------------------------|---------------------------------------------------------------------------|
| Get User DB Groups Users                       | MAC Authentication                          |                                                                           |
| This page shows a list of available use users. | rs in the system. A user can add, delete ar | d edit the users also. This page can also be used for setting policies on |
| Users List                                     |                                             |                                                                           |
| Show 10 v entries [Right click on r            | ecord to get more options]                  | م                                                                         |
| User Name 🔂                                    | Group Name ⊖                                | Login Status $\Theta$                                                     |
| admin                                          | ADMIN                                       | Enabled (LAN) Enabled (OPTION)                                            |
| guest                                          | GUEST                                       | Disabled (LAN) Disabled (OPTION)                                          |
| Showing 1 to 2 of 2 entries                    |                                             | First     Previous     1     Next     Last                                |
| Add New User                                   |                                             |                                                                           |

Definieren Sie für diesen Benutzer den Benutzernamen und das Passwort. Zudem weisen Sie diesen Benutzer der soeben angelegten Gruppe L2TP zu. Mittel Save speichern Sie Ihre Eingabe.

| User Configuration |          |      | X |
|--------------------|----------|------|---|
| User Name          | l2tpuser |      |   |
| First Name         | l2tpuser | ]    |   |
| Last Name          | I2tpuser | ]    |   |
| Select Group       | L2TP     |      |   |
| Password           | ••••     | ]    |   |
| Confirm Password   | •••••    | ]    |   |
|                    |          |      |   |
|                    |          |      |   |
|                    |          |      |   |
|                    |          |      |   |
|                    |          |      |   |
|                    |          |      |   |
|                    |          | Save | • |

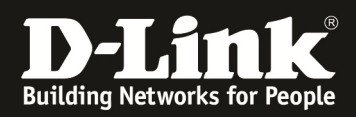

### [Einrichtung der IPSEC VPN Policy]

1.) Bitte aktivieren Sie den L2TP Servermodus, gehen Sie hierzu auf "VPN => IPSEC VPN => Policies"

| CA Sta                                                                                                    | atus 🛜 Wirei                                                                                                    | less 📃 Network                                                                                        | CâS VPN                             | Security                                                                                                    | • Maintenance                                                                                                    |
|----------------------------------------------------------------------------------------------------|----------------------------------------------------------------------------------------------------|----------------------------------------------------------------------------------------------------|-------------------------------------|----------------------------------------------------------------------------------------------------|----------------------------------------------------------------------------------------------------|
| N » L2TP VPN » S                                                                                                    | IPSec VPN                                                                                                    | PPTP VPN                                                                                              | L2TP VPN                            | SSL VPN                                                                                                    | OpenVPN                                                                                                    |
|                                                                                                    | Policies<br>Turned Made                                                                                                    | Client                                                                                                | Server                              | SSL VPN Server Poucy                                                                                                    | Securitys                                                                                                    |
|                                                                                                    | Tunnet Mode                                                                                                    | Client                                                                                                | Active Users                        | Portal Layouts                                                                                                    | Local Networks                                                                                                    |
|                                                                                                    | DHCP Kange                                                                                                    | Active Users                                                                                          |                                     | Kesources                                                                                                    | Remote Networks                                                                                                    |
| TP allows an extern                                                                                                    | Certificates                                                                                                    |                                                                                                    |                                     | SSL VPN Client                                                                                                    | Authentication nd                                                                                                    |
| mmunicate with LA                                                                                                    | Easy VPN Setup                                                                                                    |                                                                                                    |                                     | Client Routes                                                                                                    |                                                                                                    |
| TP Server                                                                                                    |                                                                                                    |                                                                                                    |                                     |                                                                                                    |                                                                                                    |
| N » IPSec VPN »                                                                                                    | Policies                                                                                                    |                                                                                                    |                                     |                                                                                                    |                                                                                                    |
| N » IPSec VPN »<br>is page shows the<br>m this page.<br>Sec Policies Li<br>how 10 v entri                                                            | Policies<br>List of configured IPsec<br>St<br>es [Right click on record                                                                           | VPN policies on the router<br>to get more options]                                                    | . A user can also add, del          | lete, edit, enable, disa                                                                                                    | able and export IPsec VPN policience                                                                                                    |
| N » IPSec VPN »<br>is page shows the<br>om this page.<br>Sec Policies Li<br>how 10 v entri-<br>status Name                                           | Policies<br>List of configured IPsec<br>St<br>es [Right click on record<br>$\ominus$ Backup $\ominus$ T<br>Name                                   | VPN policies on the router<br>to get more options]<br>Type $\Rightarrow$ IPSec<br>Mode $\Rightarrow$  | . A user can also add, del          | lete, edit, enable, disa                                                                                                    | able and export IPsec VPN policient<br>Able and export IPsec VPN policient<br>Auth ⊖ Encr                                                                                                    |
| N » IPSec VPN »<br>is page shows the<br>om this page.<br>Sec Policies Lis<br>how 10 v entri-<br>status Name                                          | Policies<br>ist of configured IPsec<br>st<br>es [Right click on record<br>$\Rightarrow$ Backup<br>Tunnel $\Rightarrow$ T<br>Name                  | VPN policies on the router<br>to get more options]<br>Type $\Rightarrow$ IPSec<br>Mode $\Rightarrow$  | . A user can also add, del<br>Local | ete, edit, enable, disa                                                                                                    | Able and export IPsec VPN policie  Auth  Auth  Find  Find Find |
| N » IPSec VPN »<br>is page shows the<br>m this page.<br>Sec Policies Li:<br>how 10 v entri<br>itatus Name                                            | Policies<br>ist of configured IPsec<br>st<br>es [Right click on record<br>⊕ Backup<br>Tunnel ⊕ T<br>Name                                          | VPN policies on the router<br>to get more options]<br>Type ⊕ IPSec<br>Mode ⊕<br>t 0 11 7 T 11 1       | Local                               | ete, edit, enable, disa                                                                                                    | € Auth € Encr                                                                                                    |
| N » IPSec VPN »<br>is page shows the im<br>this page.<br>Sec Policies Li<br>how 10 V entri<br>itatus Name<br>Name<br>howing 1 to 2 of 2 entri        | Policies<br>ist of configured IPsec<br>st<br>as [Right click on record<br>⊖ Backup<br>Tunnel ⊖ T<br>Name → T<br>ries                              | VPN policies on the router<br>to get more options]<br><sup>•</sup> ype ⊕ IPSec<br>Mode ⊕<br>· O.V., T | Local                               | ete, edit, enable, disa                                                                                                    | Auth<br>Auth<br>Auth<br>Auth<br>For are are and fully<br>Auth<br>Auth<br>For are are are are are are are are are ar                                                                                                    |
| N » IPSec VPN »<br>is page shows the in<br>this page.<br>Sec Policies Li:<br>how 10 v entric<br>tatus Name<br>ii i i i i i i i i i i i i i i i i i i | Policies<br>iist of configured IPsec<br>st<br>as [Right click on record<br>⊕ Backup<br>Tunnel ⊕ T<br>Name<br>IIIIIIIIIIIIIIIIIIIIIIIIIIIIIIIIIIII | VPN policies on the router<br>to get more options]                                                    | Local                               | ete, edit, enable, disa<br>Remote<br>a too too enore a<br>a too too enore a<br>c too too enore a<br>c too too enore a<br>c too too enore a | Auth<br>Auth<br>Auth<br>Previous 1 Next > Last ;                                                                                                    |

Mittels "Add New IPSec Policy" können Sie eine neue IPSec Policy anlegen

Aktivieren und Konfigurieren Sie den L2TP Server

**a.** Policy Name = Name für Ihre Policy **b.** Policy Type = Auto oder Manuell (Auto = Standard) **c.** IKE Version = IVEv1 oder IKEv2 (IKEv1 = Standard) **d.** IPSec Mode = Tunnel oder Transport Mode = Tunnel verbindet zwei Netze über zwei Router a. Tunnel **b.** Transport = Transport stellt eine Punkt-zu-Punkt-Kommunikation zwischen zwei Endpunkten her e. Local Gateway = definiert das WAN Interface auf dem das VPN aufgebaut wird **f.** Remote Endpoint = Adresse der Gegenstelle **a.** IP Adresse = statische IP Adresse der Gegenstelle = Full Qualified Domain Name, z.B. DynDNS Name der **b.** FQDN Gegenstelle, bei HUB-SPOKE Konstellation muss hier 0.0.0.0 am HUB eingetragen werden

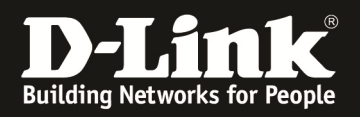

| IPSec Policy Configuration |             |  |
|----------------------------|-------------|--|
| General                    |             |  |
| Policy Name                | VPN-HUB     |  |
| Policy Type                | Auto Policy |  |
| IP Protocol Version        | IPv4        |  |
| IKE Version                | IKEv1       |  |
| IPSec Mode                 | Tunnel Mode |  |
| Select Local Gateway       | Option1     |  |
| Remote Endpoint            | FQDN        |  |
| IP Address / FQDN          | 0.0.0.0     |  |
| Enable Mode Config         | OFF         |  |
| Enable NetBIOS             | OFF         |  |
| Enable PollOver            | 000         |  |

- **g.** Lokale IP = Lokale IP Einstellungen
  - **a.** ANY = ALLES, für Hub-Spoke an der HUB Seite
  - **b.** SINGLE = locale einzelne IP Adresse
  - **c.** RANGE = lokaler IP-Adressbereich
  - **d.** SUBNET = lokales IP-Subnetz, für Site-to-Site VPN
- **h.** Remote IP = Lokale IP Einstellungen
  - **a.** ANY = ALLES, für Hub-Spoke an der HUB Seite
  - **b.** SINGLE = remote einzelne IP Adresse
  - **c.** RANGE = remote IP-Adressbereich
  - **d.** SUBNET = remote IP-Subnetz, für Site-to-Site VPN
- i. Enable Keepalive = Einstellungen um einen Site-to-Site VPN auch bei nichtbenutzung aktiv zu halten

| IPSec Policy Configuration |              | X      |
|----------------------------|--------------|--------|
| Enable NetBIOS             | OFF          | A      |
| Enable RollOver            | OFF          | $\int$ |
| Protocol                   | ESP          |        |
| Enable DHCP                | OFF          | 1      |
| Local IP                   | Any          |        |
| Remote IP                  | Any          | ( -    |
| Enable Keepalive           | OFF          |        |
| Phase1(IKE SA Parameters)  |              |        |
| Exchange Mode              | Main 🗸       |        |
| Direction / Type           | Both         |        |
| Nat Traversal              | ON III       |        |
| Local Identifier Type      | Local Wan IP |        |
|                            |              | Save   |

#### PHASE 1

| j. | Exchange Mode       | = wie die SA Parameter ausgetauscht werden            |
|----|---------------------|-------------------------------------------------------|
|    | a. Main             | = verschlüsselt                                       |
|    | <b>b.</b> Agressive | = unverschlüsselt (z.B. Standard bei AVM Gegenstelle) |
| k. | NAT Traversal       | = aktiv. wenn z.B. eine NAT überwunden werden muss    |

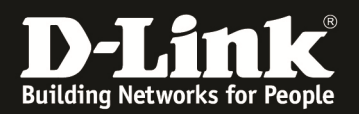

- **I.** Local Identifier Type = Indetifikator
  - a. Local WAN IP
  - b. FQDN
  - c. User FQDN
  - d. DER ASN1 DN
- m. Remote Identifier
  - a. Remote WAN IP
  - b. FQDN
  - c. User FQDN
  - d. DER ASN1 DN

- = lokale WAN IP, wird automatisch eingetragen
  - = lokaler FQDN, bei Site-to-Site VPN Notwendig
- = lokaler eigener FQDN
- = DER ASN1 DN Zertifikat
- = remote WAN IP, wird automatisch eingetragen
- = remote FQDN, bei Site-to-Site VPN Notwendig
- = remote eigener FQDN
- N1 DN = DER ASN1 DN Zertifikat

| IPSec Policy Configuration                                     |               |              |         |     | X    |
|----------------------------------------------------------------|---------------|--------------|---------|-----|------|
| Phase1(IKE SA Parameters)<br>Exchange Mode<br>Direction / Type | Main          | <b>&gt;</b>  |         |     | ſ    |
| Nat Traversal                                                  | ON            |              |         |     |      |
| Local Identifier Type                                          | Local Wan IP  | ~            |         |     |      |
| Remote Identifier Type                                         | Remote Wan IP | $\checkmark$ |         |     |      |
| Encryption Algorithm                                           |               |              |         |     |      |
|                                                                | DES           | OFF          | 3DES    | OFF |      |
|                                                                | AES-128       | ON           | AES-192 | OFF |      |
|                                                                | AES-256       | OFF          |         |     |      |
|                                                                | BLOWFISH      | OFF          |         |     |      |
|                                                                | CAST128       | OFF          |         |     | ł    |
|                                                                |               |              |         |     | Save |

- n. Encryption Algorithm = Verfügbare Verschlüsselungsmechanismen, prüfen Sie bitte die bei Ihren Endgeräten benötigten Mechanismen
   a. z.B. Iphone/Ipad/Windows benötigt den 3DES Algorithmus
- o. Authentication Algorithm = Verfügbare Authentifizierungsmechanismen, prüfen Sie bitte die bei Ihren Endgeräten benötigten Mechanismen

| IPSec Policy Configuration                     |                                                  |              |                   |        | X |
|------------------------------------------------|--------------------------------------------------|--------------|-------------------|--------|---|
| Remote Identifier Type                         | Remote Wan IP                                    | $\checkmark$ |                   |        | Δ |
| Encryption Algorithm                           | DES<br>AES-128<br>AES-256<br>BLOWFISH<br>CAST128 | OR OFF       | 3DES<br>AES-192   | ON OFF |   |
| Authentication Algorithm Authentication Method | MD5<br>SHA2-256<br>SHA2-512<br>Pre-Shared Key    | III OFF      | SHA-1<br>SHA2-384 | ON OFF | Ų |

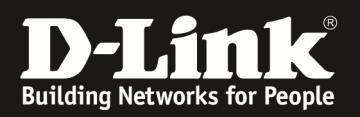

- p. Authentication Method
  - a. PSK
  - b. RSA Signature
- = Authentifizierungsmethode
- = Standard ist Passwort (PreSharedKey)
- = RSA Zertifikat
- q. Diffie-Hellmann Group = Protokoll wie die Schlüssel ausgetauscht werden sollen, prüfen Sie bitte die bei Ihren Endgeräten benötigten Mechanismen
- r. SA Lifetime generiert wird
- = definiert die Zeit bis ein neuer Schlüssel
- s. Extended Authentication = weitergehende Authentifizierungsmethoden, wie z.B.Benutzername/Passwort

| IPSec Policy Configuration      |                                                         | X    |
|---------------------------------|---------------------------------------------------------|------|
|                                 | SHA2-256 OFF SHA2-384 OFF                               |      |
|                                 | SHA2-512 OFF                                            |      |
| Authentication Method           | Pre-Shared Key                                          |      |
| Pre-Shared Key                  | 1234567890 [Length: 8 - 49]                             |      |
| Diffie-Hellman (DH) Group       | Group 2 (1024 bit)                                      |      |
| SA-Lifetime                     | 28800 [Default: 28800, Range: 300 - 2147483647] Seconds |      |
| Enable Dead Peer Detection      | OFF                                                     |      |
| Extended Authentication         | None                                                    |      |
| Phase2-(Auto Policy Parameters) |                                                         |      |
| SA Lifetime                     | 3600 Seconds                                            |      |
| Encryption Algorithm            |                                                         |      |
|                                 | DES OFF NONE OFF                                        | A    |
|                                 |                                                         | Save |

#### PHASE 2

- t. SA Lifetime
- = definiert die Zeit bis ein neuer Schlüssel
- generiert wird
  - = Verfügbare Verschlüsselungsmechanismen,
- u. Encryption Algorithm prüfen Sie bitte die bei Ihren Endgeräten benötigten Mechanismen a. z.B. Iphone/Ipad/Windows benötigt den 3DES Algorithmus
- v. Integrity Algorithm = Verfügbare Authentifizierungsmechanismen, prüfen Sie bitte die bei Ihren Endgeräten benötigten Mechanismen

| IPSec Policy Configuration                     |               |         |               |        |      |
|------------------------------------------------|---------------|---------|---------------|--------|------|
| Extended Authentication                        | None          | ~       |               |        | λ    |
| Phase2-(Auto Policy Parameters)<br>SA Lifetime | 3600          | Seconds |               |        |      |
| Encryption Algorithm                           |               |         |               |        |      |
|                                                | DES           | OFF     | NONE          | OFF    |      |
|                                                | 3DES          | OFF     | AES-128       | ON III |      |
|                                                | AES-192       | OFF     | AES-256       | OFF    |      |
|                                                | AES-CCM       | OFF     | AES-GCM       | OFF    | _    |
|                                                | TWOFISH (128) | OFF     | TWOFISH (192) | OFF    |      |
|                                                | TWOFISH (256) | OFF     |               |        |      |
|                                                | BLOWFISH      | OFF     |               |        |      |
|                                                | CAST128       | OFF     |               |        | ۷    |
|                                                |               |         |               |        | Save |

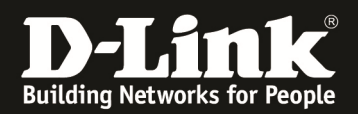

| IPSec Policy Configuration |               |        |               |        | ×    |
|----------------------------|---------------|--------|---------------|--------|------|
|                            | 3DE5          | ON III | AES-128       | ON     |      |
|                            | AES-192       | OFF    | AES-256       | OFF    | 1    |
|                            | AES-CCM       | OFF    | AES-GCM       | OFF    |      |
|                            | TWOFISH (128) | OFF    | TWOFISH (192) | OFF    |      |
|                            | TWOFISH (256) | OFF    |               |        |      |
|                            | BLOWFISH      | OFF    |               |        |      |
|                            | CAST128       | OFF    |               |        |      |
| Integrity Algorithm        |               |        |               |        |      |
|                            | MD5           | OFF    | SHA-1         | ON III |      |
|                            | SHA2-224      | OFF    | SHA2-256      | OFF    |      |
|                            | SHA2-384      | OFF    | SHA2-512      | OFF    |      |
|                            | PFS Key Group | OFF    |               |        | V    |
|                            |               |        |               |        |      |
|                            |               |        |               |        | Save |

# Mittels Save speichern Sie Ihre Eingaben.

| VPN » IPSec                                                                                                    | PN » IPSec VPN » Policies   |                            |                 |                 |                                                   |                  |             |           |              |
|----------------------------------------------------------------------------------------------------|-----------------------------|----------------------------|-----------------|-----------------|---------------------------------------------------|------------------|-------------|-----------|--------------|
|                                                                                                    | Operation Succeeded         |                            |                 |                 |                                                   |                  |             |           |              |
| This page shows the list of configured IPsec VPN policies on the router. A user can also add, delete, edit, enable, disable and export IPsec VPN policies from this page. |                             |                            |                 |                 |                                                   |                  |             |           |              |
| IPSec Poli                                                                                                    | cies List                   |                            |                 |                 |                                                   |                  |             |           |              |
| Show 10                                                                                                    | ✓ entries [Ri               | ght click on rec           | cord to get mor | e options]      |                                                   |                  |             |           | ٩            |
| Status 🕁                                                                                                    | Name<br>⊖                   | Backup<br>Tunnel ⊖<br>Name | Туре<br>⊖       | IPSec<br>Mode ⊖ | Local 🕀                                           | Remote           | θ           | Auth<br>⊖ | Encr<br>⊖    |
| Enabled                                                                                                    | Hoim                        | Hone                       | Hate Folicy     | Tannet Hode     | ·//E//08/18/0/195/195/195/195/0                   | 17211001010/2551 | 199129918   | 511/1     |              |
|                                                                                                    |                             |                            | inin Palla,     | T               | 192-142-10-0/200-200-200-200-200-200-200-200-200- | 1721101010/20012 | 55.255.2 10 | 2020      | ALS 120      |
| Enabled                                                                                                    | VPN-HUB*                    | None                       | Auto Policy     | Tunnel Mode     | Any                                               | Any              |             | SHA1      | 3DES AES-128 |
| Showing 1 to                                                                                                    | Showing 1 to 3 of 3 entries |                            |                 |                 |                                                   |                  |             |           |              |

Konfigurieren Sie nun Ihr Endgerät nach den Herstellervorgaben des Endgerätes.

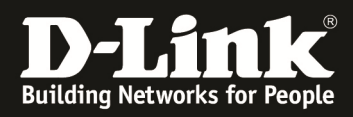

# Prüfung am DWC-1000

⇒ Aktiver L2TP User

| 🙆 Sta                                                                               | atus 🛜 Wirele                                                                        | ss 📃 Network                                 | VPN                | Security                                                                                           | ǰ Maintenance                                                              |
|-------------------------------------------------------------------------------------|--------------------------------------------------------------------------------------|----------------------------------------------|--------------------|----------------------------------------------------------------------------------------------------|----------------------------------------------------------------------------|
| VPN » L2TP VPN » A<br>Active L2TP tunnels c<br>L2TP Active User<br>Show 10 🕑 entrie | IPSec VPN<br>Policies<br>Tunnel Mode<br>DHCP Range<br>Certificates<br>Easy VPN Setup | PPTP VPN<br>Server<br>Client<br>Active Users | L2TP VPN<br>Server | SSL VPN<br>SSL VPN Server Policy<br>Portal Layouts<br>Resources<br>SSL VPN Client<br>Client Routes | OpenVPN<br>Settings<br>Local Networks<br>Remote Networks<br>Authentication |
| User Name<br>Dipuser<br>Showing 1 to 1 of 1 entr                                    | ies                                                                                  | • Remote IP<br>192.168.100.11                |                    | E2TP IP           192.168.100.10                                                                   | Previous 1 Next > Last >                                                   |

### ⇒ Aktive SSLVPN Session

|                              | 🕜 Status               | 🛜 Wireless                                             | 💻 Network 🛛 🖌                                                                     | S VPN 🔒                                                                                       | Security 🔅 🍄 Mainte                                                             | enance        |
|------------------------------|------------------------|--------------------------------------------------------|-----------------------------------------------------------------------------------|-----------------------------------------------------------------------------------------------|---------------------------------------------------------------------------------|---------------|
| Status »<br>Act              | Dashboard<br>Dashboard | System Information<br>Device<br>All Logs<br>USB Status | Network Information<br>DHCP Clients<br>Captive Portal Sessions<br>Active Sessions | Wireless Information<br>Radius Accounting<br>Stastistics<br>Controller Status<br>Access Point | ACL & DiffServ<br>IP ACL<br>IP ACL Rules<br>MAC ACL                             | 00            |
| This pag<br>Active<br>Show 1 |                        |                                                        | Interfaces<br>IPv6 Tunnels Status                                                 | Associated Clients<br>Clustering<br>WDS Groups Status                                         | MAC ACL Rules<br>DiffServ Class<br>DiffServ Policy<br>DiffServ Policy Attribute | ٩             |
| Policy                       | Name 🔗                 | Endpoint                                               | - → - tx (KB) - ↔                                                                 | tx (Packets)                                                                                  | Configuration State                                                             | θ             |
| 109.84.1                     | 1.234*                 | 109.84.1.234                                           | 2.15                                                                              | 21                                                                                            | IPsec SA Established                                                            |               |
| -                            | -                      | dinianai,minang                                        | 0.59                                                                              | 4                                                                                             | IPsec SA Established                                                            |               |
|                              | <u></u>                | يستغر بالمطلقة                                         | 2.81                                                                              | 24                                                                                            | IPsec SA Established                                                            |               |
| Showing                      | 1 to 3 of 3 entries    |                                                        |                                                                                   |                                                                                               | First Previous 1                                                                | Next > Last > |